## Manual del servicio de Confirmación de asignación de CCCs o NAFs a un autorizado RED.

Acceso con Usuario / Contraseña

Junio de 2015

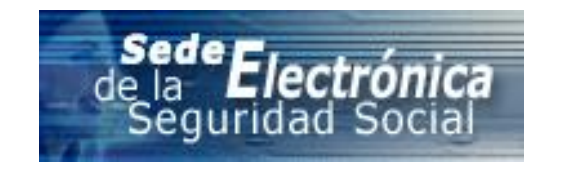

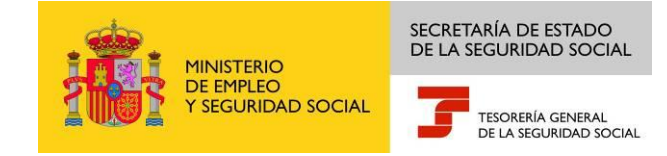

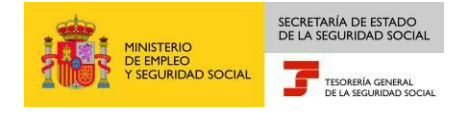

## Contenido

| 1 | Introducción                | . 3 |
|---|-----------------------------|-----|
| 2 | Funcionamiento del servicio | . 3 |

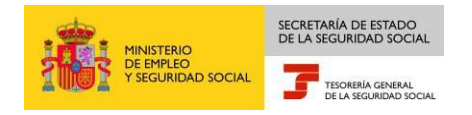

## 1 Introducción

El procedimiento de asignación de un Código de Cuenta de Cotización (CCC) o Número de Afiliación (NAF) a una autorización del Sistema RED consta de dos fases:

- 1. En primer lugar, el autorizado RED solicita la asignación de un CCC o NAF
- 2. Posteriormente, el empresario/afiliado deberá confirmar que desea que su CCC/NAF sea gestionado por el autorizado RED que lo ha solicitado

Para este segunda fases se creado el Servicio de Confirmación de Asignación de CCCs o NAFs a un Autorizado RED, que permite por tanto a empresarios individuales confirmar la asignación de sus CCCs/NAF al autorizado RED que lo ha solicitado. Una vez que el empresario individual confirme que desea que su CCC/NAF sea gestionado por el autorizado RED que lo ha solicitado, el CCC/NAF quedará automáticamente asignado al autorizado.

El servicio también permite igualmente denegar la solicitud de asignación realizada por un Autorizado RED, que como consecuencia de ello, el CCC/NAF no se asignará al autorizado RED solicitante.

## 2 Funcionamiento del servicio

Para acceder al servicio deberá introducir el usuario y contraseña:

| GOBERNO<br>DE ESMANA         Ministerio<br>De multo<br>Veledimidio social         Seguridad Social           Seguridad Social         Segle Electrónica         -                                                                                      |  |
|----------------------------------------------------------------------------------------------------|--|
| Plataforma de Autenticación - Cl@ve nermanente                                                                                                    |  |
|                                                                                                    |  |
| Datos del usuario                                                                                                    |  |
| Si los datos introducidos son correctos, el sistema enviará a su teléfono móvil un mensaje SMS con un código de acceso para que lo introduzca<br>usted a continuación. Si aún no ha establecido su contraseña podrá hacerlo en Registre su Contraseña. |  |
| Rellene usuario y contraseña para garantizar su identidad                                                                                                    |  |
| DNI/NIE Contraseña ¿Ha olvidado su Contraseña?                                                                                                    |  |
| Acceder                                                                                                    |  |

Posteriormente, el sistema solicitará que introduzca un código numérico de un solo uso (OTP), que habrá recibido vía SMS al número de móvil que facilitó en el acto de registro:

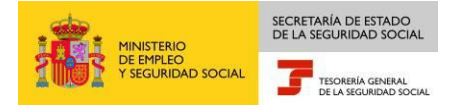

| pros Ervicios de gestión de contraseña - Cl@ve permanente<br>Confirmación de identidad | 🔮 🗟 🗃 🔂 😘 | 98 |
|----------------------------------------------------------------------------------------|-----------|----|
|                                                                                        |           |    |
| CIORVE DE LA MANNETRACIONES DE LA SIGURIDAD SOCIAL SECRETAMA DE ESTADO                 |           |    |
| Observaciones                                                                          |           |    |
| Puede tardar en recibir su SMS.                                                        |           |    |
| Si no ha recibido el SMS revise sus datos.                                             |           |    |
| Introduzca el código enviado a su teléfono móvil                                       |           |    |
| Código:                                                                                |           |    |
|                                                                                        |           |    |
|                                                                                        |           |    |
|                                                                                        |           |    |
|                                                                                        |           |    |
|                                                                                        |           |    |
|                                                                                        |           |    |
|                                                                                        |           |    |
|                                                                                        |           |    |
|                                                                                        |           |    |
|                                                                                        |           |    |
| Siguiente                                                                              |           |    |

Si los datos son correctos, una vez que acceda al servicio, el sistema comprobará si existen solicitudes de asignación de su Número de Afiliación y/o solicitudes de asignación de CCCs de empresario individual, pudiendo darse tres posibles casos:

• En el caso que únicamente tenga solicitudes de asignación de CCCs, se mostrará una pantalla en la que aparecerán las solicitudes de asignación de los mismos en una tabla:

|      | à,    | Sede Electrónica<br>CONFIRMACIÓN/DENE | EGACIÓN DE ASIGNACIONES              |        | Salir                       |
|------|-------|---------------------------------------|--------------------------------------|--------|-----------------------------|
| Soli | citan | te 10000001 JUAN ESPAÑ                | OL ESPAÑOL                           |        |                             |
| ele  | ccion | e 'confirmar (C) o 'deneg             | ar (D)' para cada solicitud de asigr | ación  |                             |
|      |       |                                       |                                      |        |                             |
|      |       |                                       |                                      |        |                             |
| OLIC | ITUD  | ES DE ASIGNACIÓN DE C.C.              | C. PENDIENTES DE CONFIRMAR           |        |                             |
| С    | D     | C.C.C.                                | Razón Social                         | Autor. | Nombre autorización         |
|      |       | 0111 01 000000001                     | Razón social del CCC                 | 000001 | Razón social del autorizado |
|      |       | 0111 01 00000002                      | Razón social del CCC                 | 000001 | Razón social del autorizado |
|      |       | 0111 01 00000003                      | Razón social del CCC                 | 000001 | Razón social del autorizado |
|      |       | 0111 01 000000004                     | Razón social del CCC                 | 000001 | Razón social del autorizado |
|      |       | 0111 01 000000005                     | Razón social del CCC                 | 000001 | Razón social del autorizado |
|      |       | 0111 03 00000006                      | Razón social del CCC                 | 000001 | Razón social del autorizado |
|      |       | 0111 03 00000007                      | Razón social del CCC                 | 000001 | Razón social del autorizado |
|      |       | 0111 03 00000008                      | Razón social del CCC                 | 000001 | Razón social del autorizado |
|      |       | 0111 03 000000009                     | Razón social del CCC                 | 000001 | Razón social del autorizado |
|      |       | 0111 03 000000010                     | Razón social del CCC                 | 000001 | Razón social del autorizado |
|      |       |                                       |                                      |        |                             |

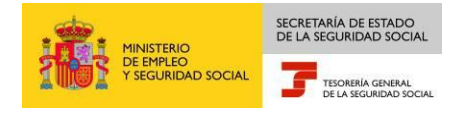

• Si únicamente tiene solicitud de asignación de su Número de Afiliación, se mostrará una pantalla con el siguiente aspecto:

| Sede Electrónica           CONFIRMACIÓN/DENEGACIÓN DE ASIGNACIONES                                                   | alir |
|----------------------------------------------------------------------------------------------------|------|
| Solicitante 0000001 - A NOMBRE APELLIDO APELLIDO                                                                     |      |
| Tiene Vd. pendiente de confirmar una petición de asignación<br>Datos del Número de Afiliación pendiente de confirmar |      |
| N.A.F 01 00000000                                                                                                    |      |
| Apellidos APELLIDO APELLIDO                                                                                          |      |
| Nombre NOMBRE                                                                                                    |      |
| DATOS DEL AUTORIZADO QUE SOLICITA LA ASIGNACIÓN                                                                      |      |
| Número 000001                                                                                                    |      |
| Razón social Razón social de la autorización 1                                                                       |      |
| Seleccione 'confirmar (C) o 'denegar (D)' para la solicitud de asignación                                            |      |
| CONFIRMAR                                                                                                    |      |
| DENEGAR                                                                                                    |      |
| Ayuda Validar                                                                                                    |      |
| 2148- Marque opción y pulse "VALIDAR"                                                                                |      |

• Por último, si además de la solicitud de su NAF el usuario tiene solicitudes de asignación de sus CCCs de empresario individual, la pantalla tendrá el siguiente aspecto:

|         | ą)    | Sede Electrór<br>CONFIRMACIÓN | <b>nica</b><br>DENEGACIÓN DE ASIGNACIONE | s            | Salir                         |
|---------|-------|-------------------------------|------------------------------------------|--------------|-------------------------------|
| Solicit | ante  | 000001 - A - JUAN E           | SPAÑOL ESPAÑOL                           |              |                               |
| Selec   | cion  | e 'confirmar (C)' o '         | denegar (D)' para cada solicitud de      | e asignación |                               |
| SOLIC   | ITUD  | DE ASIGNACIÓN DE N            | IÚMERO DE AFILIACIÓN PENDIENTE I         | DE CONFIRMAR |                               |
| С       | D     | NAF                           | APELLIDOS Y NOMBRE                       | AUTOR.       | Nombre autorización           |
|         |       | 28 000000001                  | Apellido Apellido Nombre                 | 000001       | Razón social del autorizado   |
| SOLIC   | ITUD  | ES DE ASIGNACIÓN D            | E C.C.C. PENDIENTES DE CONFIRMAI         | R            |                               |
| С       | D     | C.C.C.                        | Razón Social                             | Autor.       | Nombre autorización           |
|         |       | 0111 01 00000000              | Razón social del CCC                     | 000001       | : Razón social del autorizado |
|         |       | 0111 01 00000000              | Razón social del CCC                     | 000001       | Razón social del autorizado   |
|         |       | 0111 01 00000000              | Razón social del CCC                     | 000001       | Razón social del autorizado   |
|         |       | 0111 01 00000000              | Razón social del CCC                     | 000001       | Razón social del autorizado   |
|         |       | 0111 03 00000000              | Razón social del CCC                     | 000001       | Razón social del autorizado   |
|         |       | 0111 03 00000000              | Razón social del CCC                     | 000001       | Razón social del autorizado   |
|         |       | 0111 03 00000000              | Razón social del CCC                     | 000001       | Razón social del autorizado   |
|         |       | 0111 03 00000000              | Razón social del CCC                     | 000001       | Razón social del autorizado   |
|         |       | 0111 03 00000000              | Razón social del CCC                     | 000001       | Razón social del autorizado   |
|         |       | 0111 03 00000001              | Razón social del CCC                     | 000001       | Razón social del autorizado   |
| Resu    | Itado | s 1 <sup>0</sup> a 10         | de 12                                    |              |                               |
| Ay      | uda   | Validar Pág. S                | ig.                                      |              |                               |

El usuario, para cada solicitud de asignación de sus CCCs / NAF, deberá seleccionar si confirma o deniega la asignación al autorizado RED que lo ha solicitado. Para ello deberá seleccionar, para cada CCC/ NAF, (C) para confirmar, o (D) para denegar, tal y como se muestra en la siguiente imagen:

|         | à)     | Sede Electrór<br>CONFIRMACIÓN/ | <b>nica</b><br>DENEGACIÓN DE ASIGNACIONES | 3                 | Salir                                    |
|---------|--------|--------------------------------|-------------------------------------------|-------------------|------------------------------------------|
| Solicit | ante   | 000001 - A - JUAN E            | SPAÑOL ESPAÑOL                            | a a la mara l d m |                                          |
| SOLIC   | TUD    | DE ASIGNACIÓN DE N             | IÚMERO DE AFILIACIÓN PENDIENTE D          | E CONFIRMAR       |                                          |
| С       | D      | NAF                            | APELLIDOS Y NOMBRE                        | AUTOR.            | Nombre autorización                      |
|         |        | 28 000000001                   | Apellido Apellido Nombre                  | 000001            | ) Razón social del autorizado            |
| SOLIC   | ITUD   | ES DE ASIGNACIÓN D             | E C.C.C. PENDIENTES DE CONFIRMAR          | 2                 |                                          |
| C       | D      | C.C.C.                         | Razón Social                              | Autor.            | Nombre autorización                      |
| V       |        | 0111 01 000000001              | Razón social del CCC                      | 000001            | Razón social del autorizado              |
| V       |        | 0111 01 00000002               | Razón social del CCC                      | 000001            | ) Razón social del autorizado            |
| V       |        | 0111 01 00000003               | Razón social del CCC                      | 000001            | ) Razón social del autorizado            |
| V       |        | 0111 01 000000004              | Razón social del CCC                      | 000001            | Razón social del autorizado              |
|         | ~      | 0111 03 00000005               | Razón social del CCC                      | 000001            | Razón social del autorizado              |
| V       |        | 0111 03 00000006               | Razón social del CCC                      | 000001            | Razón social del autorizado              |
|         |        | 0111 03 00000007               | Razón social del CCC                      | 000001            | <sup>3</sup> Razón social del autorizado |
|         |        | 0111 03 00000008               | Razón social del CCC                      | 000001            | <sup>3</sup> Razón social del autorizado |
|         |        | 0111 03 00000009               | Razón social del CCC                      | 000001            | <sup>3</sup> Razón social del autorizado |
|         |        | 0111 03 00000010               | Razón social del CCC                      | 000001            | Razón social del autorizado              |
| Resu    | iltado | s 1 a 10                       | de 12                                     |                   |                                          |
| Ay      | uda    | Validar Pág. S                 | iig.                                      |                   |                                          |

También podrá dejar una solicitud de asignación de un CCC sin confirmar ni denegar. En este caso, la próxima vez que acceda al servicio aparecerán las solicitudes de asignación sobre las que no ha confirmado ni denegado la asignación.

Una vez seleccionado si confirma (C) o deniega (D) las solicitudes de asignación de CCCs/NAF, deberá pulsar el botón Validar y posteriormente el botón Actualizar. Realizada esta acción, para los CCCs/NAF que haya seleccionado (C), quedarán asignados a la autorización que lo ha solicitado. Por el contrario, para los CCCs que haya seleccionado (D) no se asignarán a la autorización que lo ha solicitado.

La siguiente pantalla muestra el resultado de la operación realizada:

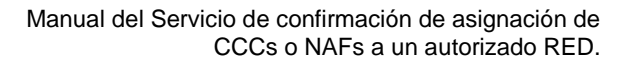

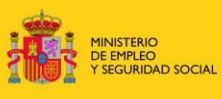

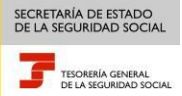

|                                 | Sede Electrónica<br>RESULTADO DE LA OPERACIÓN                                                                                                   | Salir                                                                                                    |
|---------------------------------|----------------------------------------------------------------------------------------------------|----------------------------------------------------------------------------------------------------|
| Se<br>Asi<br>que                | ha procedido con fecha 11/06/2012 a<br>gnar los siguientes Códigos de Cuenta<br>e se detallan a continuación<br>C.C.C Razón Social -            | de Cotización a las autorizaciones                                                                                       |
| 011                             | 1 01 00000000 Razón Social 1                                                                                                    | 000001 Razón social del autorizado                                                                                       |
| 011                             | 1 01 00000000 Razón Social 1                                                                                                    | 000001 Razón social del autorizado                                                                                       |
|                                 | N.A.F Apellidos y Nombr<br>28 0000000001 Apellido Apellido Nombre                                                                               | e Autorización<br>000001 · Razón social del autorizado                                                                   |
| Con<br>la a<br>de J<br>Ha:      | motivo de dicha asignación, a partir<br>autorización, para esos Códigos de Cu<br>Afiliación<br>rán uso del Sistema RED, respecto a l            | de la fecha indicada los usuarios de<br>enta de Cotización y para ese Número<br>os trámites recogidos en la normativa    |
| reg<br>As:<br>dua<br>ro         | guladora de este Sistema<br>ignarán, en su caso, a la autorizació<br>al que se inscriban a través del Sist<br>de afiliación confirmado          | n aquellos CCCs de empresario indivi-<br>ema RED con el mismo NIF que el núme-                                           |
| En e<br>haya<br>art:<br>Contine | el caso de que el NAF sin estar oblig<br>a adherido voluntariamente al mismo, e<br><u>ícu</u> lo 3.2.b de la Orden ESS/485/2013 e<br><b>uar</b> | ado a incorporarse al Sistema RED, se<br>de conformidad con lo dispuesto en el<br>de 26 de marzo, quedará obligado a re- |

Al pulsar continuar se pasará a la última pantalla del servicio, en la que podrá generar un justificante de la operación realizada en formato PDF, para lo que deberá pulsar el botón Generar Justificante.

| Sede Electrónica         Salir           JUSTIFICANTE DE LA OPERACIÓN         Salir                                                                                                    |
|----------------------------------------------------------------------------------------------------|
| JUSTIFICANTE                                                                                                    |
| Puede obtener justificante de la operación que acaba de realizar, para<br>almacenarlo de forma local o imprimirlo<br>Para ello deberá pulsar el botón. "GENERAR JUSTIFICANTE"                                                                                     |
| DATOS DE CONTACTO                                                                                                    |
| Se ha detectado en la base de datos de la TGSS, los siguientes datos<br>para el envío de comunicaciones informativas<br>E-MAIL : RIRECCIONDECORREO@DOMINIO.ES<br>TELF. : 91<br>En el caso de que quiera modificar los mismos pulse el botón "MODIFICAR<br>DATOS " |
| Generar Justificante Modificar Datos Continuar                                                                                                    |

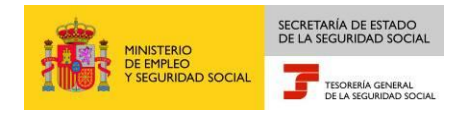

Por último, en la parte inferior de la pantalla se mostrará la información del correo electrónico del afiliado/empresa. Si bien no es obligatorio aportar los datos de contacto, o modificar los existentes, es recomendable mantener estos datos actualizados. Pueden darse dos situaciones.

- Si la TGSS no dispone de datos de contacto del afiliado/empresa, se mostrará en este bloque un mensaje en el que se informa que puede introducir los datos de contacto pulsando el botón "Modificar Datos".
- Si por el contrario la TGSS dispone de datos de contacto del afiliado/empresa, en este apartado se mostrarán los mismos. Si desea cambiar los datos de contacto existentes, deberá pulsar sobre el botón "Modificar Datos" e introducir los nuevos datos de contacto.

| Generar Justificante | Modificar Datos | Continuar |
|----------------------|-----------------|-----------|
|                      |                 |           |

Al pulsar el botón "Modificar Datos" se abrirá una ventana nueva en la que podrá mecanizar los siguientes datos de contacto de la empresa y/o afiliado:

- Teléfono móvil
- Teléfono fijo
- Dirección de correo electrónico. La dirección de correo electrónico será utilizada para enviar comunicaciones informativas a la empresa, como por ejemplo, avisos de nuevas solicitudes de asignación de CCCs de la empresa.

Por último, para finalizar el servicio deberá pulsar el botón Continuar.

| Generar Justificante Modificar Datos | Continuar |
|--------------------------------------|-----------|